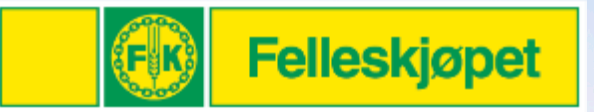

# Min Gård

Oppdatering av kundeopplysninger

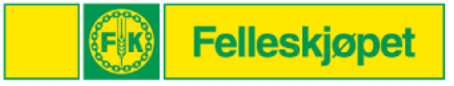

## Mine kundedata - Kundeinfo

| Kundetjeneste og nyttig<br>informasjon            | Mine kund        | dedata        |                        |                |                       |                               |                                               |  |
|---------------------------------------------------|------------------|---------------|------------------------|----------------|-----------------------|-------------------------------|-----------------------------------------------|--|
| <ul> <li>Salgs- og fagkonsulenter</li> </ul>      | KUNDEINFO        | BRUKERE       | VAREADRESSER           | SILOINFO       | FINANSIELL INFO       | PRODUKSJONSINFO               | MEDLEMSINFO                                   |  |
| • Kundetjeneste                                   |                  |               |                        |                |                       |                               |                                               |  |
| Medlemsinformasjon                                | Det er viktig at | opplysninger  | ne er korrekte slik at | samhandling o  | g ekspedision kan utf | øres mest mulig effektivt. I  | )<br>Du kan endre opplysninger i felter som e |  |
| Kataloger og brosjyrer                            | skriving. De op  | plysninger so | m endres i feltene s   | om er merket g | ult, må godkjennes av | / Felleskjøpet før de blir op | pdaterte.                                     |  |
| ine tjenester                                     |                  |               |                        |                |                       |                               |                                               |  |
| Boka                                              |                  |               |                        |                |                       |                               |                                               |  |
| CropPLAN/LogMASTER                                | Kundenr: 6       | 645452        |                        |                |                       |                               |                                               |  |
| Mine maskiner                                     | Navn:            |               |                        |                |                       | Produsent nr:                 | Organisasjonsnummer                           |  |
| Kornhandel                                        | BÆRHA            | UGEN (DEMO    | KUNDE MIN GÅRD)        |                |                       | 213555597                     | 969174839                                     |  |
| Fôrformidling                                     | Adresse:         |               |                        |                |                       | Adresse2:                     |                                               |  |
| <ul> <li>Format Vekstmodell slaktegris</li> </ul> | NEDDEC           |               |                        |                |                       |                               |                                               |  |
| Kurstorget                                        | NERREF           | 033VEGEN SC   | ,                      |                |                       |                               |                                               |  |
|                                                   | Postnumm         | ner:          |                        |                |                       | Poststed:                     |                                               |  |
| litt kundeforhold                                 | 2943             | 2943          |                        |                |                       | ROGNE                         |                                               |  |
| Y Mine kundedata                                  | Kommune          | et.           |                        |                |                       | Antall siloer:                |                                               |  |
| <ul> <li>Kjøpshistorikk</li> </ul>                | average          | CLIDDE        |                        |                |                       | 2                             |                                               |  |
| <ul> <li>Konto/Fakturaoversikt</li> </ul>         | ØYSTRE           | SLIDRE        |                        |                |                       | 3                             |                                               |  |
| > Dokumentarkiv                                   |                  |               |                        |                |                       |                               |                                               |  |
| <ul> <li>Sikkerhetsdatablad</li> </ul>            | Telefonnr.       | 1:            | Te                     | lefonnr. 2:    |                       | Telefonnr. 3:                 | Telefax:                                      |  |
| Mine bestillinger                                 | 9348025          | 57            |                        | 98219413       |                       | 99542822                      |                                               |  |
|                                                   | Telefonnr.       | for SMS vars  | ling:                  |                |                       |                               |                                               |  |
| 'roduktkatalog<br>• Kraftfôr bulk                 | 9348025          | 57            |                        |                |                       |                               |                                               |  |
| <ul> <li>Kraftfôr sekk</li> </ul>                 | E-post:          | E-post:       |                        |                |                       | Gjenta e-post ved endrin      | g:                                            |  |
| Tilskuddsfôr                                      | endre.m          | ng@felleskjop | et.no                  |                |                       |                               |                                               |  |
| Kutterspon/flis                                   |                  | <u> </u>      |                        |                |                       |                               |                                               |  |
| Ensileringsmidler                                 | Jeg øns          | ker kornoppg  | jør på e-post          |                |                       |                               |                                               |  |
| Gjødsel                                           | Jeg øns          | ker ordrebek  | reftelse på e-post     |                |                       |                               |                                               |  |
| Såkorn                                            | LAGRE            |               |                        |                |                       |                               |                                               |  |

Sjekk hva som står av opplysninger på deg som kunde i Felleskjøpet. NB! Opplysningene i gult hentes fra Brønnøysund, og kan ikke endres til noe annet.

Sjekk her spesielt telefonnummer 1, telefonnr. for SMS og e-post. Telefonnummer som ikke er i bruk, bør fjernes.

PS: Her kan du også huke av for om du ønsker kornoppgjør og ordrebekreftelse på epost.

Husk å trykke lagre ved endringer

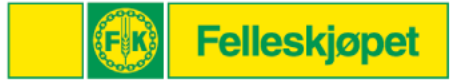

## Mine kundedata - Brukere

### Mine kundedata

| KUNDEINFO | BRUKERE           | VAREADRESSER     | SILOINFO | FINANSIELL INFO | PRODUKSJONSINFO | MEDLEMSINFO   |               |   |   |
|-----------|-------------------|------------------|----------|-----------------|-----------------|---------------|---------------|---|---|
| Perso     | ner (235)         | Virksomheter (1) |          |                 |                 |               |               |   |   |
| + Inviter | ny bruker         |                  |          |                 |                 |               |               |   |   |
| Brukern   | avn               |                  |          | Fornavr         | n Ettern        | avn           | Rolle         |   |   |
| adrian.be | erggraf.grovdal@  | felleskjopet.no  |          |                 |                 |               | Bruker        | Ø | Ō |
| aina.ring | bu@felleskjopet.i | no               |          |                 |                 |               | Bruker        | Ø | Ō |
| anders.h  | ellgren@felleskjo | opet.no          |          | Anders          | Hellgre         | en            | Bruker        | 0 | Ŵ |
| Anders.r  | ognlien@felleskjo | opet.no          |          | Anders          | Rognli          | en            | Bruker        | Ø | Ō |
| Andre.Ny  | ven.Schjatvet@fe  | lleskjopet.no    |          |                 |                 |               | Bruker        | Ø | Ō |
| Andreas   | Hammer@felles     | kjopet.no        |          | Andreas         | Hamm            | er Holmefjord | Administrator | Ø | Ō |

NB! Denne tilgangen er ikke synlig dersom du er definert med rollen Bruker

Under **Brukere** kan du administrere alle du ønsker skal ha tilgang til din konto i FKA i Min Gård og tilhørende digitale tjenester. Her kan du invitere personer og virksomheter:

### Personer

I bildet til venstre ser du eksempel på en konto med flere brukere hvorav du har mulighet til å slette eller endre på brukerne med hjelp av ikonene i siste kolonne. Trykk på blyant for å endre rolle for brukeren eller søppelkasse for å slette bruker.

Rollene man kan velge mellom er Bruker og Administrator. Rollen som «Eier» tildeles automatisk den som eier kundeforholdet i Min Gård.

Virksomheter er foreløpig kun til bruk for regnskapsførere og transportører. Her kan du gi din regnskapsfører tilgang til uthenting av dine fakturaer og avregninger. For kornbønder er det mulig å tildele en transportør muligheten til å bestille time for levering av korn

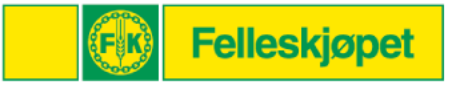

# Mine kundedata – legge til ny bruker

| + Inviter ny bruker                                                                        | Trykk først på Inviter ny bruker når du står inne på<br>Brukere under Mine Kundedata (se bilde på<br>forrige side) |  |  |  |
|--------------------------------------------------------------------------------------------|----------------------------------------------------------------------------------------------------|--|--|--|
| Inviter ny bruker       Epostadresse     Rolle       Velg rolle ~       Inviter     Avbryt | Rolle<br>Velg rolle<br>Administrator<br>Bruker                                                                     |  |  |  |

I bildet som dukker opp skriver du inn e-post adressen til den du ønsker å gi tilgang til Min Gård og velger hvilken rolle denne skal ha i «Velg Rolle». Her kan du velge mellom Administrator eller Bruker. Rollen som Eier tildeles automatisk den som oppretter og eier kundeforholdet i Min Gård og kan derfor ikke tildeles andre fra denne rollelisten. Trykk til slutt **Inviter.** 

# Mine kundedata - Vareadresser

| Mine kun       | dedata         |                         |                |                 |                 |             |       |          |
|----------------|----------------|-------------------------|----------------|-----------------|-----------------|-------------|-------|----------|
| KUNDEINFO      | BRUKERE        | VAREADRESSER            | SILOINFO       | FINANSIELL INFO | PRODUKSJONSINFO | MEDLEMSINFO |       |          |
| Har du floro k | woringsadross  | or kan disso loggos til | ollor ondros h | or              |                 |             |       |          |
|                | .veringsduress | er kan disse legges ti  | cher endres h  |                 |                 |             |       |          |
|                |                |                         |                |                 |                 |             |       |          |
| Vareadres      | ser            |                         |                |                 |                 |             |       |          |
| Adresse        |                |                         |                | Post            | Nr Antall S     | iloer       |       |          |
| NERREFØS       | SVEGEN 30      |                         |                | 294             | 3               |             |       |          |
| STRÆTHØ        | GDA            |                         |                | 246             | 0 0             |             | ENDRE | Î        |
| NYVEGEN        | 14             |                         |                | 204             | 0               |             | ENDRE | â        |
| SKÅLA-TES      | т              |                         |                | 6450            | i 1             |             | ENDRE | 1        |
| LANG MO        | r Nord         |                         |                | 900             | 0               |             | ENDRE | â        |
| HEIA           |                |                         |                | 153             | ; 1             |             | ENDRE | Ô        |
| FJELLET        |                |                         |                | 358             | 1               |             | ENDRE | Ī        |
| HESTESKO       | EN 6           |                         |                | 264             | 2               |             | ENDRE | 1        |
| MIDTTUN        |                |                         |                | 596             | i 1             |             | ENDRE | Ô        |
| SØRESTRA       | NDVEGEN 303    |                         |                | 6220            | 0               |             | ENDRE | ۵        |
| NY ADRES       | SE             |                         |                | 1410            | 0               |             | ENDRE | 1        |
| NY VARELE      | VERINGSADRE    | ESSE 2                  |                | 2210            | 1               |             | ENDRE | 1        |
| Testing igj    | en og igjen    |                         |                | 264             | 0               |             | ENDRE | 1        |
| NERMOVE        | IEN 14         |                         |                | 2004            | 0               |             | ENDRE | 1        |
|                |                |                         |                |                 |                 |             |       | LEGG TIL |

- Under vareadresser kan du legge til eller endre på de adressene du ønsker å få levert varer til. Dersom du eksempelvis får gjødsel og såkorn eller kraftfôr levert på flere steder, kan disse ajourholdes her.
- Trykk på Legg til og følgende bilde kommer opp:

| Rediger |        |      | ×     | 3 |
|---------|--------|------|-------|---|
| Adresse | PostNr |      |       |   |
|         | AV     | BRYT | LAGRE |   |

Skriv inn gate-/vei adresse og postnr på adressen du ønsker å legge til og trykk Lagre

Adressen vil nå dukke opp slik som på bildet til venstre. Du kan da endre eller slette dine adresser ved hjelp av Endre eller søppelkasse.

Husk riktige opplysninger = riktig ordre = riktig leveranse

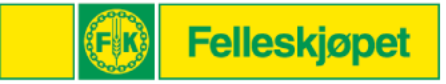

# Mine kundedata - Siloinfo

| Mine kun                | dedata             |                       |                  |                      |                    |             |       |          |
|-------------------------|--------------------|-----------------------|------------------|----------------------|--------------------|-------------|-------|----------|
| KUNDEINFO               | BRUKERE            | VAREADRESSER          | SILOINFO         | FINANSIELL INFO      | PRODUKSJONSINFO    | MEDLEMSINFO |       |          |
| Her kan du ar           | igi hvor mange     | kraftfôrsiloer du har | , og knytte dis: | se til vareadresser. |                    |             |       |          |
| Vareadress<br>NERREF(   | er:<br>ØSSVEGEN 30 |                       |                  | ~                    |                    |             |       |          |
| Silo oversi<br>Silo nr. | Størrelse          | e Rengjort            | : dato           | Kommentar            |                    |             |       |          |
| 2                       | 18000              | 01.01.20              | 100              | Silo nummer 2        | Endre beskrivelse. |             | ENDRE | Ô        |
| 3                       | 30000              | 01.01.20              | 116              | Silo nummer 3        | Endre beskrivelse  |             | ENDRE | Ī        |
| 4                       | 4000               | 25.09.20              | 118              | Helly Hansen         |                    |             | ENDRE | Ŵ        |
|                         |                    |                       |                  |                      |                    |             |       | LEGG TIL |
|                         |                    |                       |                  |                      |                    |             |       |          |

Etter at siloen er registrert – kommer den opp i bildet over. Du kan da endre og slette disse, slik du kan med vareadresser Når du nå har registrert dine vareadresser, kan du gå videre til Siloinfo, ved behov for kraftfôr i bulk.

Her velger du den riktige vareadressen og trykker Legg til i Silo-oversikten. Fyll ut opplysningene om siloen i ruta som kommer opp:

| Rediger           | ×                                       |
|-------------------|-----------------------------------------|
| Vareadresser      | Silo nr.                                |
| NERREFØSSVEGEN 30 |                                         |
|                   | La stå tomt for automatisk<br>tildeling |
| Størrelse (kg):   | Rengjort dato:                          |
|                   |                                         |
| Silotype:         |                                         |
|                   |                                         |
|                   |                                         |
|                   | AVBRYT LAGRE                            |
|                   |                                         |

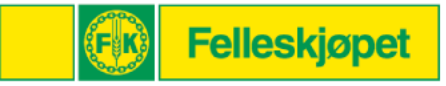

# Mine kundedata – Finansiell Info.

| Mine kun      | dedata          |                          |                 |                         |                             |             |  |
|---------------|-----------------|--------------------------|-----------------|-------------------------|-----------------------------|-------------|--|
| KUNDEINFO     | BRUKERE         | VAREADRESSER             | SILOINFO        | FINANSIELL INFO         | PRODUKSJONSINFO             | MEDLEMSINFO |  |
| Ved endring a | v autogirogrer  | nse vil nytt avtaleskjer | na bli tilsendt | for underskrift og retu | r før endringen trer i kraf | t.          |  |
| Bankgironr    | :               |                          |                 |                         |                             |             |  |
| Kontonr. kc   | ernoppgjør:     |                          |                 |                         |                             |             |  |
| Autogirogre   | ense:           |                          |                 |                         |                             |             |  |
| 50000         |                 |                          |                 |                         |                             |             |  |
| 🗹 Ønsker f    | aktura på e-po  | ost                      |                 |                         |                             |             |  |
| Alternativ e  | -post for faktu | ira:                     |                 |                         |                             |             |  |
| wenche.t      | homassen@fe     | lleskjopet.no            |                 |                         |                             |             |  |
| LAGRE         |                 |                          |                 |                         |                             |             |  |
| Autogiro      | avtaleskiema    | finner du her            |                 |                         |                             |             |  |
| Betalingsbe   | tingelser tonn  | ware: Kontant - 1% Au    | utogiro         |                         |                             |             |  |

Under Finansiell info. kan du skrive inn din bankkonto du benytter for å betale dine fakturaer fra FKA, samt evt. konto du ønsker dine kornoppgjør inn på.

Du kan også huke av for her om du ønsker faktura på epost og da skrive inn evt. e-post adresse du ønsker denne tilsendt på, dersom dette er en annen enn den du har i Kundeinfo.

NB! Feltet for autogirogrense er et forhold mellom deg og din bank. Her gjengis den grensen vi har fått beskjed om fra din bank. Dersom du ønsker å opprette autogiro eller ønsker å endre grensen, må skjemaet pilen viser fylles ut.

Husk å trykke Lagre

Betalingsform: Autogiro

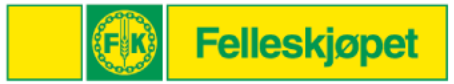

# Mine kundedata - Produksjonsinfo

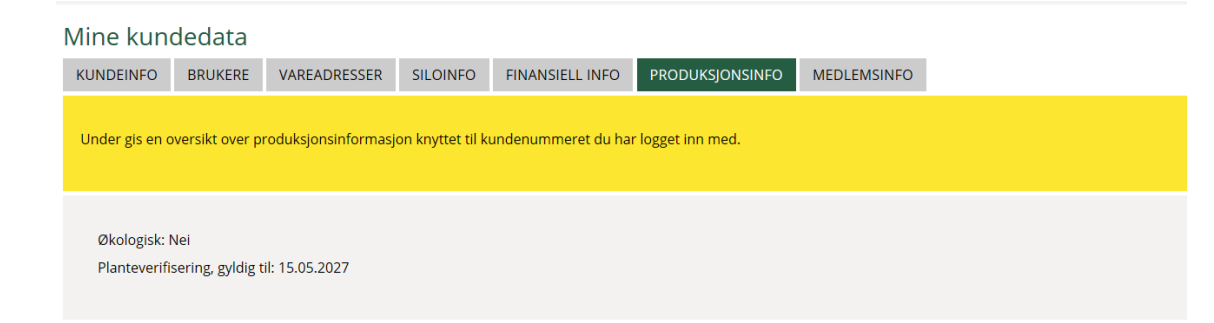

Her vil du finne opplysninger knyttet til din produksjon, som er registrert hos FKA

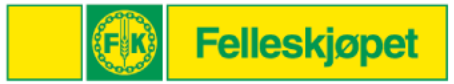

# Mine kundedata - Medlemsinfo

Mine kundedata

| KUNDEINFO                                                                                      | BRUKERE         | VAREADRESSER  | SILOINFO | FINANSIELL INFO | PRODUKSJONSINFO | MEDLEMSINFO |  |  |
|------------------------------------------------------------------------------------------------|-----------------|---------------|----------|-----------------|-----------------|-------------|--|--|
| Under gis en oversikt over medlemsinformasjon knyttet til kundenummeret du har logget inn med. |                 |               |          |                 |                 |             |  |  |
|                                                                                                |                 |               |          |                 |                 |             |  |  |
| O Kvinne                                                                                       | Mann            | 🔍 Uten kjønn  |          |                 |                 |             |  |  |
| Krets: Vang                                                                                    | Vestre Slidre ( | Øystre Slidre |          |                 |                 |             |  |  |
| Familiemed                                                                                     | llemmer: inger  | n personer    |          |                 |                 |             |  |  |
| Medlem siden: 18.08.2017                                                                       |                 |               |          |                 |                 |             |  |  |
| LAGRE                                                                                          |                 |               |          |                 |                 |             |  |  |

Her vil du finne opplysninger knyttet til ditt medlemsforhold i Felleskjøpet Agri SA

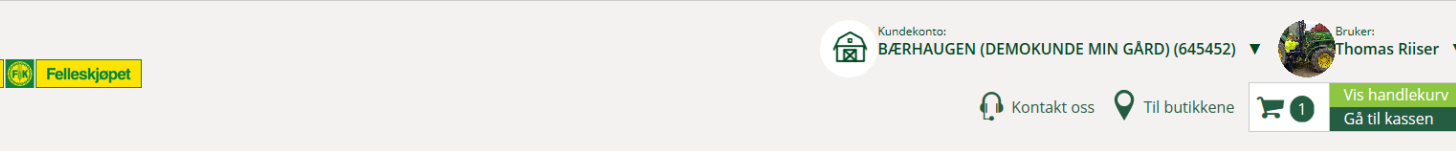

FINANSIELL INFO

Det er viktig at opplysningene er korrekte slik at samhandling og ekspedisjon kan utføres mest mulig effektivt. Du kan endre opplysninger i felter som er åpne for

PRODUKSIONSINFO

MEDLEMSINFO

SILOINFO

skriving. De opplysninger som endres i feltene som er merket gult, må godkjennes av Felleskjøpet før de blir oppdaterte.

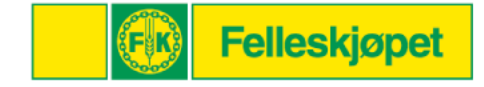

Kundetjeneste og nyttig informasjon

Mine kundedata

BRUKERE

VAREADRESSER

KUNDEINFO

> Salgs- og fagkonsulenter

Kundetieneste

Medlemsinformasjon

Kataloger og brosjyrer

#### Mine tjenester

| 1                                         |                            |                  |                        |                      |  |  |
|-------------------------------------------|----------------------------|------------------|------------------------|----------------------|--|--|
| > Boka                                    |                            |                  |                        |                      |  |  |
| CropPLAN/LogMASTER                        | Kundenr: 645452            |                  |                        |                      |  |  |
| > Mine maskiner                           | Navn:                      |                  | Produsent nr:          | Organisasjonsnummer: |  |  |
| > Kornhandel                              | BÆRHAUGEN (DEMOKI          | JNDE MIN GÅRD)   | 213555597              | 969174839            |  |  |
| <ul> <li>Fôrformidling</li> </ul>         | Adresse:                   |                  | Adresse2:              |                      |  |  |
| > Format Vekstmodell slaktegris           | NERREEØSSVEGEN 30          |                  |                        |                      |  |  |
| > Kurstorget                              | NERREI DSSVEGEN SO         |                  |                        |                      |  |  |
|                                           | Postnummer:                |                  | Poststed:              |                      |  |  |
| Mitt kundeforhold                         | 2943                       |                  | ROGNE                  |                      |  |  |
| <ul> <li>Mine kundedata</li> </ul>        | Kommune:                   |                  | Antall siloer:         | Antall siloer:       |  |  |
| <ul> <li>Kjøpshistorikk</li> </ul>        |                            |                  | 2                      | 3                    |  |  |
| <ul> <li>Konto/Fakturaoversikt</li> </ul> | WISTRE SLIDRE              |                  | 2                      |                      |  |  |
| > Dokumentarkiv                           |                            |                  |                        |                      |  |  |
| > Sikkerhetsdatablad                      | Telefonnr. 1:              | Telefonnr. 2:    | Telefonnr. 3:          | Telefax:             |  |  |
| <ul> <li>Mine bestillinger</li> </ul>     | 93480257                   | 98219413         | 99542822               |                      |  |  |
| Draduktkatalag                            | Telefonnr. for SMS varslin | ng:              |                        |                      |  |  |
| <ul> <li>Kraftfôr bulk</li> </ul>         | 93480257                   |                  |                        |                      |  |  |
| Kraftfôr sekk                             | E-post:                    |                  | Gjenta e-post ved endr | ring:                |  |  |
| > Tilskuddsfôr                            | endre.mg@felleskjopet      | .no              |                        |                      |  |  |
| > Kutterspon/flis                         |                            |                  |                        |                      |  |  |
| > Ensileringsmidler                       | Jeg ønsker kornoppgjø      | r på e-post      |                        |                      |  |  |
| > Gjødsel                                 | Jeg ønsker ordrebekre      | ftelse på e-post |                        |                      |  |  |
| > Såkorn                                  | LAGRE                      |                  |                        |                      |  |  |
|                                           |                            |                  |                        |                      |  |  |

På venstresiden av bildet i Min Gård, har du en rekke muligheter. Vi tar her for oss de som ligger under Mitt kundeforhold:

- Kjøpshistorikk = oversikt over dine kjøp hos FKA
- **Konto/fakturaoversikt** = her kan du se dine fakturaer
- Dokumentarkiv = her kan du også se dine fakturaer, men også ordrebekreftelser, pakksedler, produsentavregning osv.
- Sikkerhetsdatablad = her vil du finne sikkerhetsdatablader på de varene du har kjøpt av FKA
- **Mine bestillinger** = her vil du finne en oversikt over dine bestillinger med status på hver enkelt.